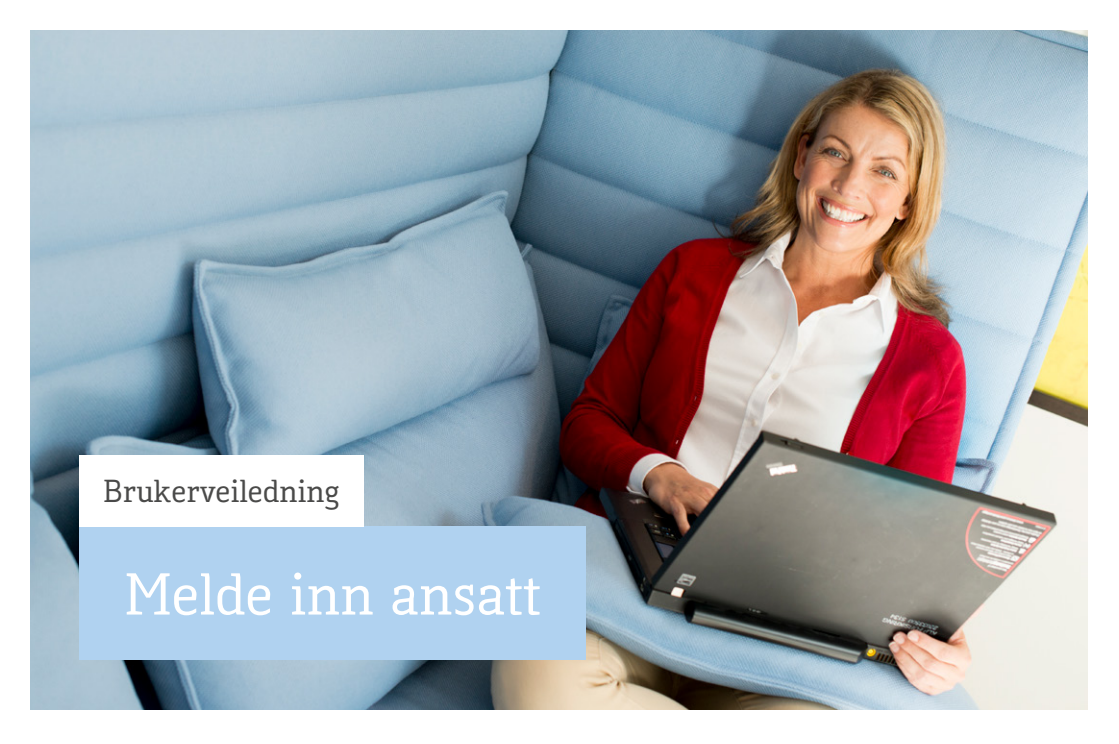

## Melde inn ny ansatt i pensjonsordningen

Velg «Meld inn ansatt» i hovedmenyen og innmeldingsskjemaet åpnes. Fyll ut fødselsnummer og navn og trykk deretter på Søk i folkeregistreret.

| Brukerveiledning(PDF)                    |                       |
|------------------------------------------|-----------------------|
| Alle felter merket med * er obligatorisk | ce                    |
| Fødselsnummer *                          |                       |
| Fornavn *                                |                       |
| Etternavn *                              |                       |
|                                          | Søk i folkeregisteret |

Opplysningene sjekkes i folkeregistret, og adressen innhentes. Du vil nå få opp innmeldingsskjemaet. Du fyller ut de ulike feltene og kvitterer ved å trykke på «Meld inn» knappen.

| Meld inn ansatt                           |                                |
|-------------------------------------------|--------------------------------|
| Brukerveiledning(PDF)                     |                                |
| Alle felter merket med * er obligatoriske |                                |
| Fødselsnummer *                           |                                |
| Fornavn *                                 |                                |
| Etternavn *                               |                                |
|                                           | Søk i folkeregisteret          |
| Adresse                                   | 0375 OSLO<br>NORGE             |
| Ordning *                                 | Velg gruppe -                  |
| Faktisk stillingsprosent *                | •                              |
| Årsakskode *                              | Ordinær innmelding 🔹 🕐         |
| Hovedlønn *                               | 0                              |
| Tilleggslønn                              | 0                              |
| Aldersgrense *                            | Velg aldersgrense fra ordr 👻 🕐 |
| Stillingskode                             | ?                              |
| Gjelder fra dato *                        | dd.mm.åååå 🗰 👔                 |
|                                           | Mold inp Avbot                 |
|                                           | Meld IIII ANDIAL               |

Innmeldinger mer enn 2 år tilbake i tid (fra dagens dato) må sendes til KLP ved å benytte <u>dette skjemaet</u>.

Skjemaet sender du til KLP via kontaktskjema.